## How to cancel a previously scheduled exam booking

Though there is no available rescheduling function for a previously scheduled exam booking, a learner can perform a self-service drop of the exam section from their learner portal, effectively cancelling the exam booking. This removes the learner from the exam list and initiates an automatic refund minus the mandatory admin fee provided they are within the timeframe set by the drop policy (i.e. greater than 7 days before the exam section start date). Rescheduling the exam would involve first performing the drop process listed below then registering for the desired section as a new enrollment then scheduling a new exam booking for the desired date, time and location.

- 1. From the home page of the learner portal, select the enrollment history menu option
- 2. From the list of available exams, identify the exam for which the drop will be applied
- 3. Choose "Request Drop"
- 4. Select a drop reason from the drop down list provided
- 5. Click "Submit"
- 6. The drop process is now complete, the dropped exam will now appear under the "Dropped" tab within the learner's enrollment history

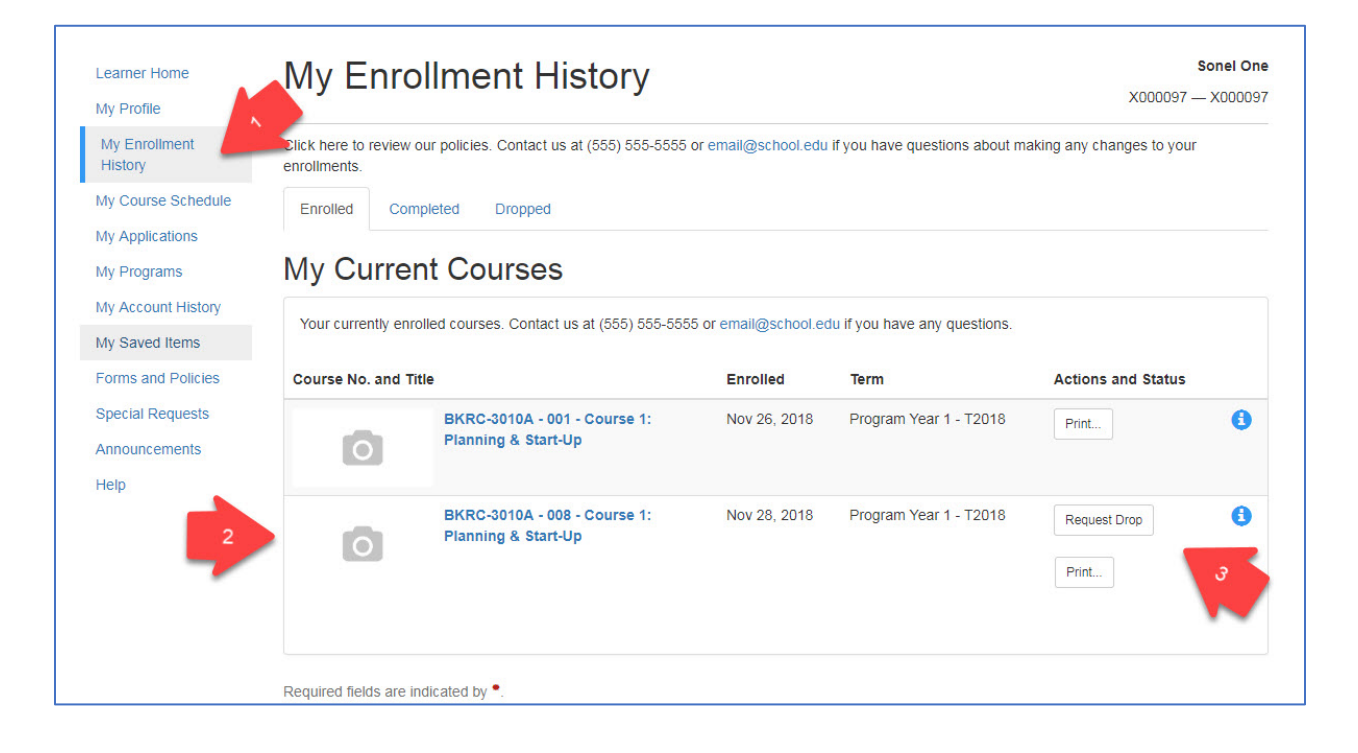

| Learner Home<br>My Profile           | Drop Request                                                                   | Sonel One<br>X000097 — X000097                                                                                                    |
|--------------------------------------|--------------------------------------------------------------------------------|----------------------------------------------------------------------------------------------------|
| My Enrollment<br>History             | You have requested to drop<br>BKRC-3010A - 008 - Course 1: Plannir             | ig & Start-Up                                                                                                    |
| My Course Schedule                   | Provide a reason for your drop request review by a staff member you will recei | . We will attempt to process your drop and any applicable refunds immediately. If your drop request requires<br>ve a decision by email. |
| My Programs 4                        | Select a drop reason:                                                          | Course no longer needed                                                                                                    |
| My Account History                   | Other:                                                                         |                                                                                                    |
| My Saved Items<br>Forms and Policies | Cancel                                                                         | 5 Submit                                                                                                    |
| Special Requests                     | Required fields are indicated by •.                                            |                                                                                                    |
| Announcements                        |                                                                                |                                                                                                    |
| Help                                 |                                                                                |                                                                                                    |
| Desized De                           |                                                                                |                                                                                                    |

| Learner Home                         | My Enro                              | ollment History                                          |                       | ×00009                                 | Sonel One<br>7 — X000097 |
|--------------------------------------|--------------------------------------|----------------------------------------------------------|-----------------------|----------------------------------------|--------------------------|
| My Enrollment<br>History             | Click here to review of enrollments. | our policies. Contact us at (555) 555-5555 or email@scho | ol.edu if you have qu | estions about making any changes to yo | ur                       |
| My Applications                      | Enrolled Com                         | pleted Dropped 6                                         |                       |                                        |                          |
| My Programs                          | My Dropp                             | ed Courses                                               |                       |                                        |                          |
| My Account History<br>My Saved Items | Courses you have                     | dropped from. Contact us at (555) 555-5555 or email@so   | chool.edu if you have | any questions.                         |                          |
| Forms and Policies                   | Course No. and Title                 |                                                          | Dropped               | Actions and Status                     |                          |
| Special Requests                     |                                      |                                                          |                       |                                        |                          |
| Announcements<br>Help                | O                                    | BKRC-3010A - 008 - Course 1: Planning & Start-<br>Up     | Nov 28, 2018          | Dropped Nov 28, 2018                   |                          |